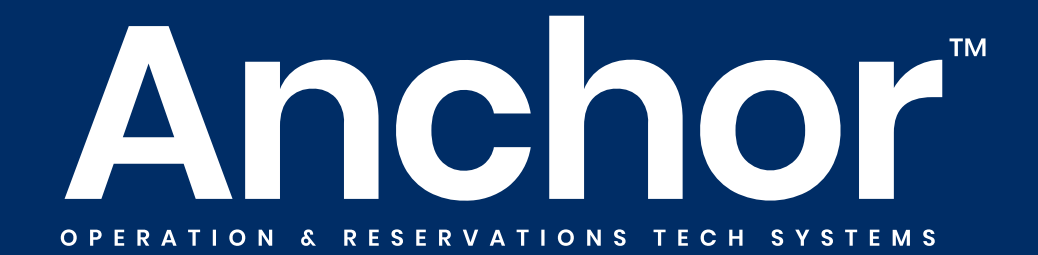

# CONNECT BLUETOOTH CHIPPER TO DEVICE

VERSION. 2.0

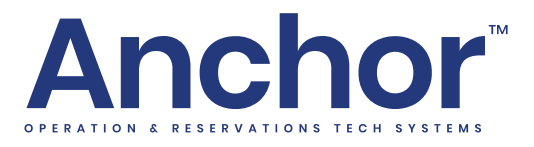

## How to Connect the Authorize.net Bluetooth BBPOS Chipper to your iPad or iPhone.

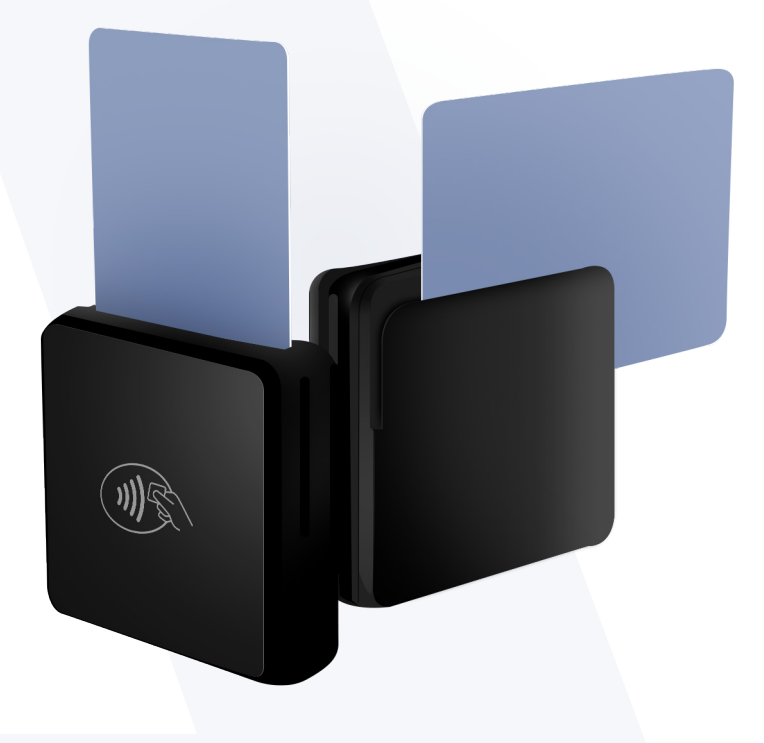

#### Connecting your Authorize Bluetooth Card Reader to your Apple Device

- Ensure you have downloaded the latest version of the app i from the Apple iOS App Store.
- Verify that the reader has been fully charged before your first use. It will take two hours to fully charge the reader.
- Once the reader is fully charged, the LED indicator light on the side will turn green.
- Turn on your Bluetooth card reader. Bluetooth Settings on the Apple Device and connect the Bluetooth card reader to the device.

• Open Anchor Dock Access on your device.

Select Box Office from the left handrail

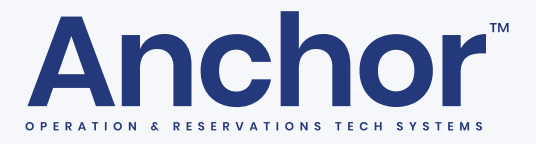

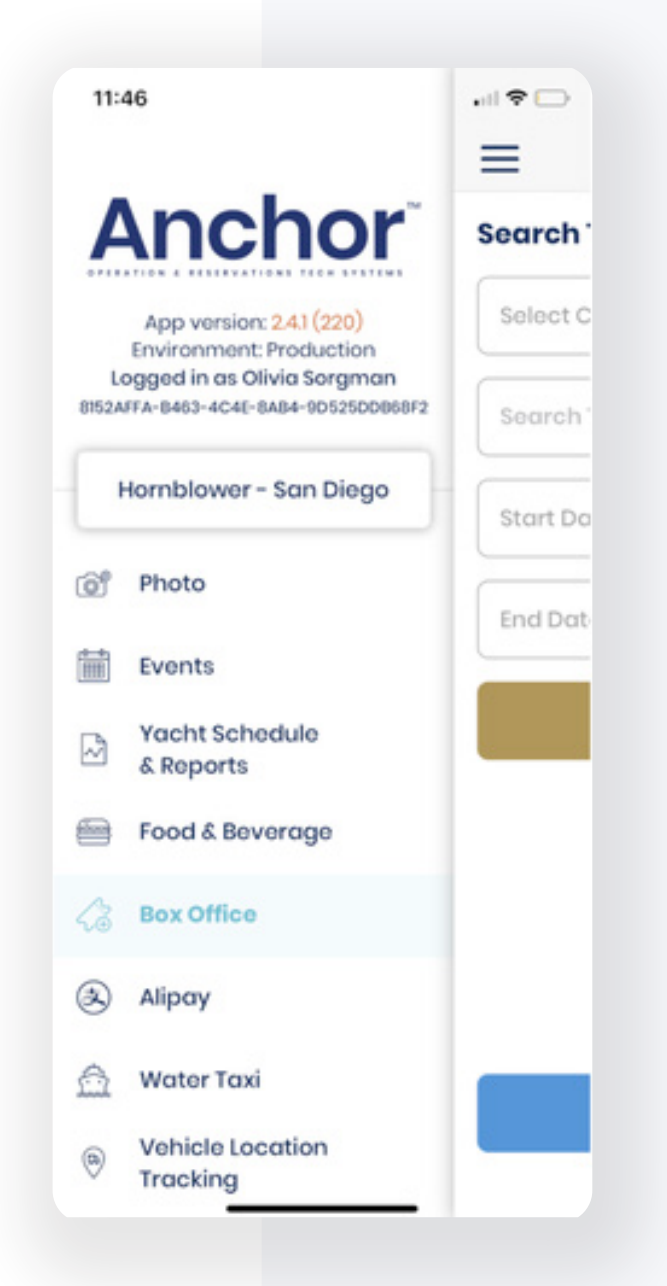

• Choose the Location and Date you want to sell tickets for. Click Search.

#### **CONNECTING DEVICES**

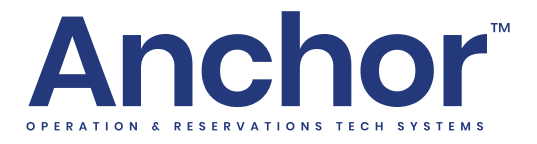

| 11-46    |                  | all 🕈 🖢 |
|----------|------------------|---------|
| =        | Box Office       |         |
| Search   | Tours            |         |
| Philadel | phia             | ~       |
| Search   | Term             |         |
| Start Da | to               |         |
| End Date | 0                |         |
|          | Search           |         |
|          |                  |         |
|          |                  |         |
|          |                  |         |
|          |                  |         |
|          | Use Box Office W | /eb     |
|          |                  |         |

• You will see a list of your available experiences or tours. Click **Book Now**.

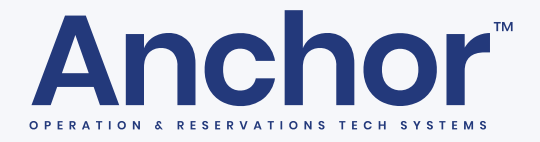

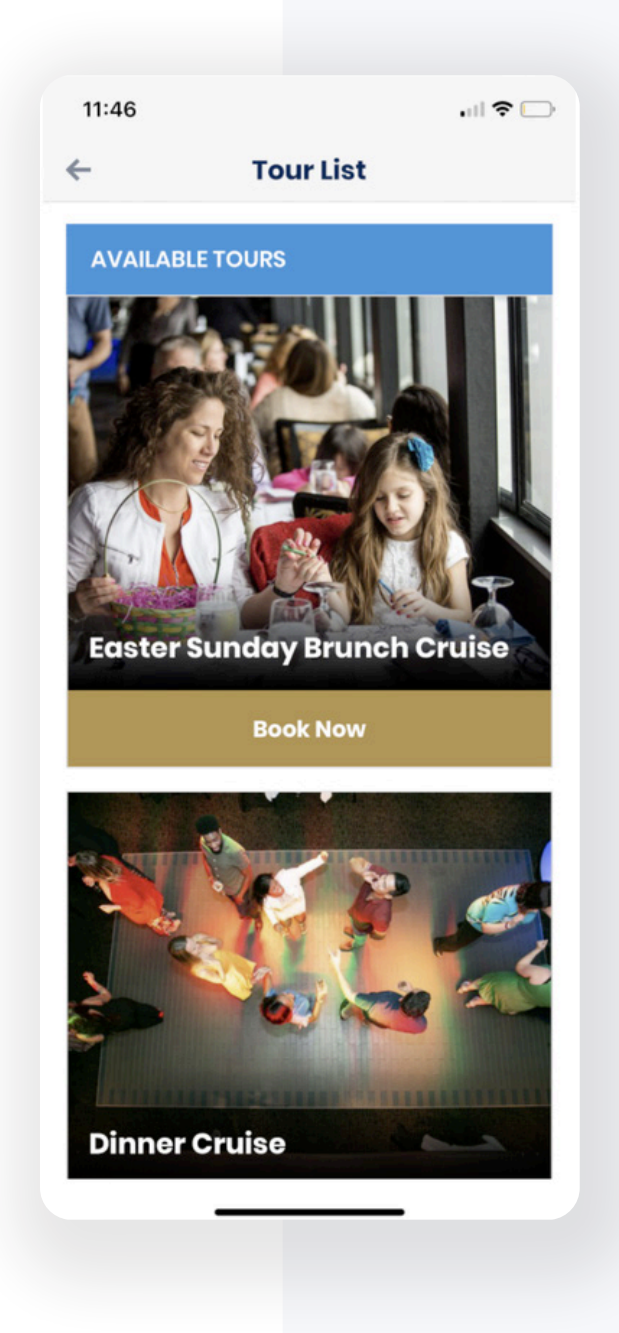

- Select INDY (Individual/FIT) or GROUP ticket type.
- Enter in the **number of tickets** that you want to purchase.

#### **CONNECTING DEVICES**

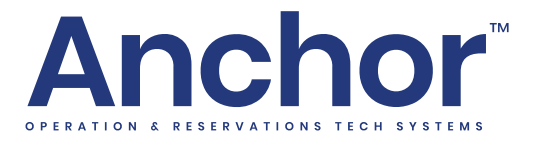

|              |         | BOX                  | Ome                            | e          |       |               |
|--------------|---------|----------------------|--------------------------------|------------|-------|---------------|
| Sele         | ct Date | e & Tic              | kets                           |            |       |               |
|              | Cho     | ose                  | a Tou                          | r Dat      | е     |               |
| $\leftarrow$ |         | A                    | pril 202                       | 21         |       | $\rightarrow$ |
| Su           | Mo      | Tu                   | We                             | Th         | Fr    | Sa            |
|              |         |                      |                                |            |       |               |
| 4<br>26      | 5       | 6                    | 7                              | 8          | 9     | 10            |
| 11           | 12      |                      |                                | 15         |       | 17            |
|              | 19      | 20                   | 21                             | 22         | 23    | 24            |
|              |         |                      |                                | 29         |       | 1             |
| ļ            | Indy    |                      |                                | Gro        | oups  |               |
| S            | elect   | Tick<br>(Avai<br>(Sc | ets &<br>lable: 20<br>bld: 74) | Quar<br>6) | ntity |               |

Click the bar at the **bottom** of the payment screen to connect to the Bluetooth Card Reader.

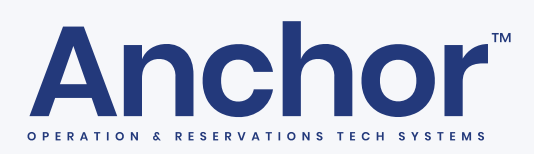

| Select Da | ite & Ticket<br>Ch | s<br>oose | Your | Shov  | v Dat | e & T | ime           | Notes                                         |  |  |
|-----------|--------------------|-----------|------|-------|-------|-------|---------------|-----------------------------------------------|--|--|
|           | ←                  |           | м    | ay 20 | 21    |       | $\rightarrow$ | Boat Comments (front-of-house)                |  |  |
|           | Su                 | Mo        | Tu   | We    | Th    | Fr    | Sa            |                                               |  |  |
|           | 25                 |           |      |       |       |       |               | Internal Order Comments (contact center view) |  |  |
|           |                    |           |      |       | 13    | 14    | 15            |                                               |  |  |
|           |                    |           |      |       | 20    | 21    | 22            |                                               |  |  |
|           |                    |           |      |       |       |       |               | External Order ID                             |  |  |
|           |                    |           |      |       |       |       | 5             |                                               |  |  |
|           |                    |           |      |       |       |       |               | External Order ID External ID 2               |  |  |

- Select Pay by Credit Card (Magtek)
- Click Start Payment to proceed to check out.
- Insert the guest credit card into the card reader.

### **CONNECTING DEVICES**

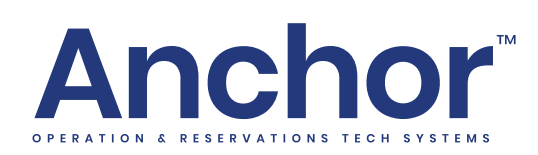

|                                   | Box Office                                                      |                           |                       |      |
|-----------------------------------|-----------------------------------------------------------------|---------------------------|-----------------------|------|
| 4 Payment Information             |                                                                 |                           |                       |      |
| Time remaining for checkout 13:32 |                                                                 | External Order ID         |                       |      |
| Pay By Debit/Credit Card          |                                                                 | External Order ID         | External ID 2         |      |
| Pay By Credit Card (Magtek)       |                                                                 |                           |                       |      |
| HB                                | Complete payment on<br>Magtek Device<br>START PAYMENT (\$35.95) | p 5. Select Pay By Credit | Card (Magtek) + Start | Payn |
| Cash Payment                      |                                                                 | Can this                  | text be erased?       |      |
|                                   |                                                                 |                           |                       |      |
| Split Payments                    | Ŷ                                                               |                           |                       |      |

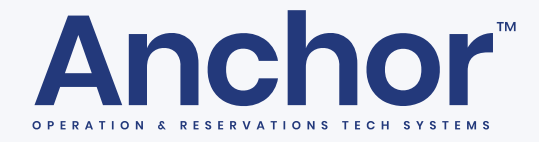

Part Thu Mar 20
Cancel

- One completed you will get a successful payment message and the guest can remove their card from the Card Reader.
- An email will be automatically sent to the guest or you can text them a confirmation if a phone number was provided.

Video Demonstration of how to make a payment using the Authorize.net Bluetooth Card Reader.